Scaricare il certificato che vi è stato mandato via mail. Accedere alla cartella e fare doppo click sul certificato

| Oggi (1)                                                                             |                                                          |
|--------------------------------------------------------------------------------------|----------------------------------------------------------|
| Fondazione I.R.C.C.S. Policlinico San Matteo<br>Tipo: Scambio informazioni personali | Ultima modifica: 28/04/2022 09:26<br>Dimensione: 3,35 KB |
|                                                                                      | ×                                                        |
| - 🏯 Importazione guidata certificati                                                 |                                                          |
|                                                                                      |                                                          |
|                                                                                      |                                                          |
| Importazione guidata certificati                                                     |                                                          |
| Ouesta procedura quidata permette di coniare certificati, eleni                      | chi di scopi consentiti ed                               |
| elenchi di revoche di certificati dal disco all'archivio certificati.                |                                                          |
| Un certificato rilasciato da un'Autorità di certificazione conferm                   | a l'identità dell'utente e                               |
| sicure. L'archivio certificati è l'area del sistema dove i certificati               | i sono archiviati.                                       |
| Percorso archivio                                                                    |                                                          |
| Utente corrente                                                                      |                                                          |
| O Computer locale                                                                    |                                                          |
| Per continuare, fare clic su Avanti.                                                 |                                                          |
|                                                                                      |                                                          |
|                                                                                      |                                                          |
|                                                                                      |                                                          |
|                                                                                      |                                                          |
|                                                                                      | Avanti Annulla                                           |

Cliccare su AVANTI

Con il pulsante "SFOGLIA" selezionare il file all'interno della cartella dove è stato scaricato il certificato oppure premere AVANTI

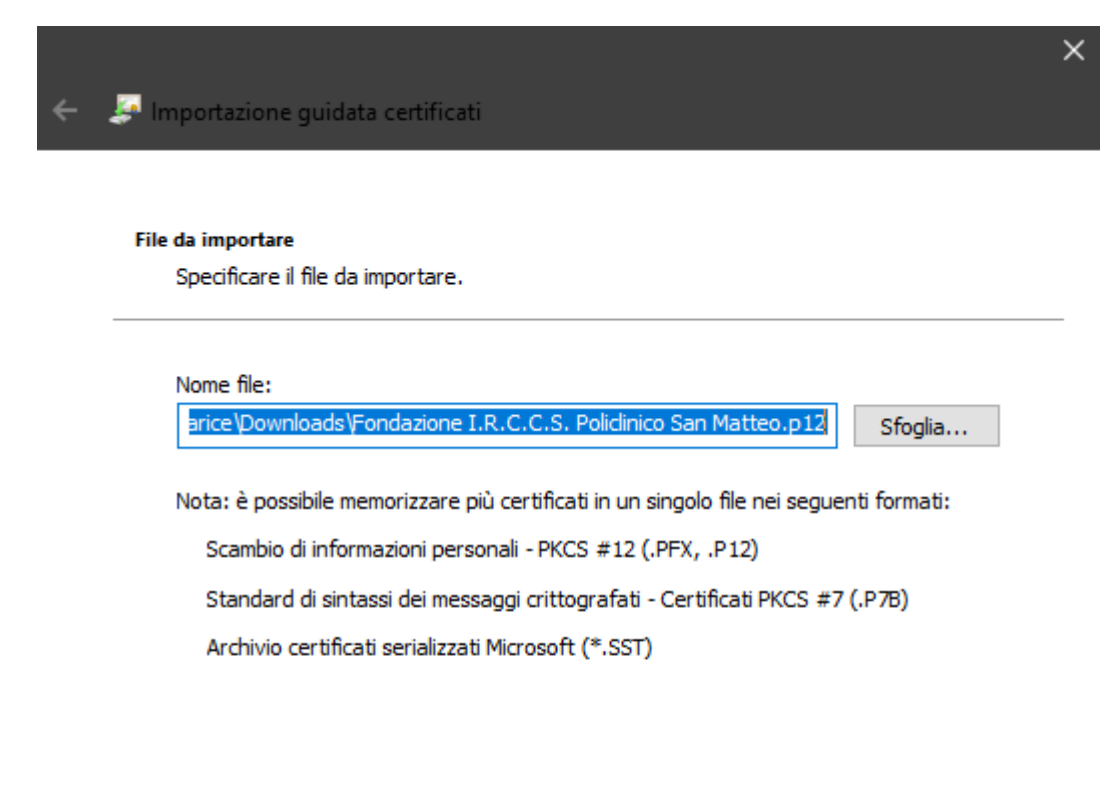

| Avanti | Annulla |
|--------|---------|
|        |         |
|        |         |

Cliccare su AVANTI

| tezion | tezione della chiave privata                                                                                                    |  |  |
|--------|----------------------------------------------------------------------------------------------------|--|--|
| Per n  | notivi di sicurezza, la chiave privata è stata protetta con una password.                                                                                                    |  |  |
| Digita | are la password della chiave privata.                                                                                                    |  |  |
| Pass   | word:                                                                                                    |  |  |
| I      |                                                                                                    |  |  |
|        | Visualizza password                                                                                                    |  |  |
| Opzi   | oni di importazione:                                                                                                    |  |  |
|        | Abilita protezione avanzata chiave privata. Se si abilita questa opzione, viene richiesta una conferma ogni volta che la chiave privata viene utilizzata da un'applicazione. |  |  |
|        | ] Contrassegna la chiave come esportabile. Questa opzione consente di eseguire<br>il backup o di trasportare le chiavi in un secondo momento.                                |  |  |
|        | Proteggi la chiave privata mediante la sicurezza basata sulla virtualizzazione<br>(non esportabile)                                                                          |  |  |
|        | Includi tutte le proprietà estese.                                                                                                    |  |  |

~

Inserire la password e cliccare su AVANTI

| , | Archivio certificati<br>Gli archivi certificati sono le aree del sistema dove i certificati sono archiviati.                                |
|---|----------------------------------------------------------------------------------------------------|
|   | L'archivio certificati può essere selezionato automaticamente dal sistema oppure è<br>possibile specificare il percorso per il certificato. |
|   | Seleziona automaticamente l'archivio certificati secondo il tipo di certificato                                                             |
|   | 🔿 Colloca tutti i certificati nel seguente archivio                                                                                         |
|   | Archivio certificati:                                                                                                    |
|   | Sfoglia                                                                                                    |
|   |                                                                                                    |
|   |                                                                                                    |
|   |                                                                                                    |
|   |                                                                                                    |
|   |                                                                                                    |
|   |                                                                                                    |
|   |                                                                                                    |

## Completamento dell'Importazione guidata certificati

Scegliendo Fine, il certificato verrà importato.

| I | mpostazioni selezionate:         |                                         |                     |
|---|----------------------------------|-----------------------------------------|---------------------|
| ſ | Archivio certificati selezionato | Automaticamente determinata dalla p     | rocedura guidata    |
|   | Contenuto                        | PFX                                     |                     |
|   | Nome file                        | C: \Users \plarice \Downloads \Fondazio | ne I.R.C.C.S. Polid |
|   |                                  |                                         |                     |
|   |                                  |                                         |                     |
|   |                                  |                                         |                     |
|   |                                  |                                         |                     |
|   | <                                |                                         | >                   |
| L |                                  |                                         |                     |

| Annulla | Fine Annulla |
|---------|--------------|

**Cliccare su FINE** 

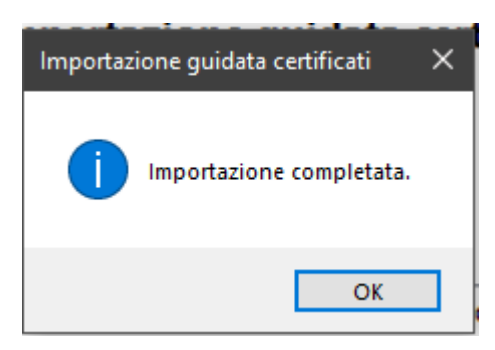

Cliccare OK

Riavviare Chrome se era stato aperto

×